## **BMX-T526**

兆芯 C+系列处理器 VX11PH 南桥无风扇 Mini-ITX 系统

## **Quick Reference Guide**

1<sup>st</sup> Ed –21 September 2020

**Copyright Notice** 

Copyright © 2020 Avalue Technology Inc., ALL RIGHTS RESERVED.

Part No. E2017B526A0R

## **FCC Statement**

THIS DEVICE COMPLIES WITH PART 15 FCC RULES. OPERATION IS SUBJECT TO THE FOLLOWING TWO CONDITIONS:

(1) THIS DEVICE MAY NOT CAUSE HARMFUL INTERFERENCE.

(2) THIS DEVICE MUST ACCEPT ANY INTERFERENCE RECEIVED INCLUDING INTERFERENCE THAT MAY CAUSE UNDESIRED OPERATION.

THIS EQUIPMENT HAS BEEN TESTED AND FOUND TO COMPLY WITH THE LIMITS FOR A CLASS "A" DIGITAL DEVICE, PURSUANT TO PART 15 OF THE FCC RULES.

THESE LIMITS ARE DESIGNED TO PROVIDE REASONABLE PROTECTION AGAINST HARMFUL INTERFERENCE WHEN THE EQUIPMENT IS OPERATED IN A COMMERCIAL ENVIRONMENT. THIS EQUIPMENT GENERATES, USES, AND CAN RADIATE RADIO FREQUENCY ENERGY AND, IF NOT INSTATLLED AND USED IN ACCORDANCE WITH THE INSTRUCTION MANUAL, MAY CAUSE HARMFUL INTERFERENCE TO RADIO COMMUNICATIONS.

OPERATION OF THIS EQUIPMENT IN A RESIDENTIAL AREA IS LIKELY TO CAUSE HARMFUL INTERFERENCE IN WHICH CASE THE USER WILL BE REQUIRED TO CORRECT THE INTERFERENCE AT HIS OWN EXPENSE.

## A Message to the Customer

## **Avalue Customer Services**

Each and every Avalue's product is built to the most exacting specifications to ensure reliable performance in the harsh and demanding conditions typical of industrial environments. Whether your new Avalue device is destined for the laboratory or the factory floor, you can be assured that your product will provide the reliability and ease of operation for which the name Avalue has come to be known.

Your satisfaction is our primary concern. Here is a guide to Avalue's customer services. To ensure you get the full benefit of our services, please follow the instructions below carefully.

## **Technical Support**

We want you to get the maximum performance from your products. So if you run into technical difficulties, we are here to help. For the most frequently asked questions, you can easily find answers in your product documentation. These answers are normally a lot more detailed than the ones we can give over the phone. So please consult the user's manual first.

To receive the latest version of the user's manual; please visit our Web site at: <a href="http://www.avalue.com.tw/">http://www.avalue.com.tw/</a>

## Content

| 1. Get | tting Started                         | 5        |
|--------|---------------------------------------|----------|
| 1.1    | Safety Precautions                    | 5        |
| 1.2    | Packing List                          | 5        |
| 1.3    | System Specifications                 | 6        |
| 1.4    | System Overview                       | 8        |
| 1.4.1  | 1 Front/Rear View                     | 8        |
| 1.5    | System Dimensions                     | 10       |
| 2. Har | dware Configuration                   | 11       |
| 2.1    | BMX-T526 connector mapping            | 12       |
| 2.1.1  | 1 Serial port 1~6 connector (COM1~6)  | 12       |
| 2.1.2  | 2 VGA connector (VGA)                 | 12       |
| 2.1.3  | 3 LVDS connector (LVDS)               | 13       |
| 3.BIOS | Setup                                 | 14       |
| 3.1    | Introduction                          | 15       |
| 3.2    | Starting Setup                        | 15       |
| 3.3    | Using Setup                           | 16       |
| 3.4    | Getting Help                          | 17       |
| 3.5    | In Case of Problems                   | 17       |
| 3.6    | BIOS setup                            | 18       |
| 3.6.1  | 1 Main Menu                           | 18       |
| 3.0    | 6.1.1 System Language                 |          |
| 3.0    | 6.1.2 System Date                     |          |
| 3.0    | 6.1.3 System Time                     |          |
| 3.6.2  | 2 Advanced Menu                       | 19       |
| 3.0    | 6.2.1 ACPI Settings                   |          |
| 3.0    | 6.2.2 S5 RTC Wake Settings            | 20       |
| 3.0    | 6.2.3 Trusted Computing               |          |
| 3.0    | 6.2.4 CPU Configuration               |          |
| 3.0    | 6.2.5 SATA Configuration              |          |
| 5.0    | 6.2.7 U/W Monitor                     | 23       |
| 5.0    | 6.2.7 I. Smort For Mode Configuration |          |
| 2.0    | 6.2.8 IT8528 Super IO Configuration   |          |
| 3.0    | 6.2.8.1 Serial Port 1 Configuration   | 25<br>26 |
| 3.0    | 6.2.8.7 Serial Port 2 Configuration   |          |
| 5.0    |                                       | 20       |

#### **BMX-T526**

| 3.6.2.  | 8.3 | Serial Port 3 Configuration             | 27 |
|---------|-----|-----------------------------------------|----|
| 3.6.2.  | 8.4 | Serial Port 4 Configuration             | 27 |
| 3.6.2.  | 8.5 | Serial Port 5 Configuration             |    |
| 3.6.2.  | 8.6 | Serial Port 6 Configuration             |    |
| 3.6.3   | Chi | pset                                    | 29 |
| 3.6.3.  | 1   | North Bridge                            | 29 |
| 3.6.3.  | 1.1 | Video Configuration                     |    |
| 3.6.3.  | 1.2 | PCIE Configuration                      | 31 |
| 3.6.3.  | 2   | South Bridge                            | 32 |
| 3.6.3.  | 2.1 | USB Configuration                       | 32 |
| 3.6.3.  | 2.2 | HDAC Configuration                      |    |
| 3.6.4   | Boo | vt                                      | 33 |
| 3.6.4.  | 1   | CSM16 Parameters                        | 34 |
| 3.6.4.2 | 2   | CSM Parameters                          | 35 |
| 3.6.5   | Sec | urity                                   | 36 |
| 3.6.5.  | 1   | Secure Boot menu                        |    |
| 3.6.6   | Sa  | ve and exit                             | 37 |
| 3.6.6.  | 1   | Save Changes and Reset                  |    |
| 3.6.6.2 | 2   | Discard Changes and Reset               |    |
| 3.6.6.  | 3   | Restore Defaults                        |    |
| 3.6.6.4 | 4   | Launch EFI Shell from filesystem device |    |

## **1. Getting Started**

## **1.1 Safety Precautions**

## Warning!

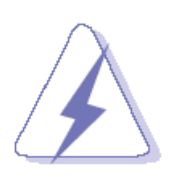

Always completely disconnect the power cord from your chassis whenever you work with the hardware. Do not make connections while the power is on. Sensitive electronic components can be damaged by sudden power surges. Only experienced electronics personnel should open the PC chassis.

## Caution!

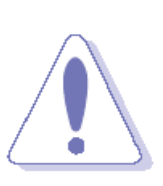

Always ground yourself to remove any static charge before touching the CPU card. Modern electronic devices are very sensitive to static electric charges. As a safety precaution, use a grounding wrist strap at all times. Place all electronic components in a static-dissipative surface or static-shielded bag when they are not in the chassis.

## 1.2 Packing List

- 1 x 84W Adapte
- 1 x CN AC Power Cord

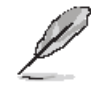

If any of the above items is damaged or missing, contact your retailer.

## 1.3 System Specifications

| System               |                                                                   |  |  |  |
|----------------------|-------------------------------------------------------------------|--|--|--|
| Mother Board         | Mini ITX Motherboard EMX-VX11P                                    |  |  |  |
| CPU                  | Onboard ZX-C Series Processor                                     |  |  |  |
| CPU Cooler (Type)    | Fanless                                                           |  |  |  |
| Momony               | One x 204-pin DDR3 1333MHz SO-DIMM supports up to 8GB, default    |  |  |  |
| Memory               | 4GB                                                               |  |  |  |
| Adapter              | FSP 12V/7A 84W (ACC-ADP-084N-02R)                                 |  |  |  |
| Microphone/Audio     | 1 x Line-out, 1 x Mic-in                                          |  |  |  |
| Operating System     | Win7, Win10, NeoKylin 7.0, 64 bit, kernel                         |  |  |  |
| Operating System     | 3.10.0-862.9.1nd7.zx.4.X86_64                                     |  |  |  |
|                      | Storage                                                           |  |  |  |
| Hard Disk Drive      | 1 x 2.5" HDD storage                                              |  |  |  |
| Solid State Drive    | 1 x 2.5" Drive Bay                                                |  |  |  |
| Other Storage Device | 1 x mSATA supports on the 1st Mini PCIe slot                      |  |  |  |
|                      | External I/O                                                      |  |  |  |
| Sorial Port          | 6 x RS-232(Optional 2 x RS-232/422/485) for Rear Cover            |  |  |  |
| Senarron             | (+ 4 x DB9 不斷孔) for Front Cover                                   |  |  |  |
| USB Port             | 3 x USB 3.0, 1 x USB 2.0 for Rear Cover                           |  |  |  |
|                      | 1 x USB 2.0 (+2 x USB 不断孔) for Front Cover                        |  |  |  |
| DIO Port             | 16-bit GPIO (by external optional)                                |  |  |  |
| Video Port           | 1 x HDMI, 1 x VGA                                                 |  |  |  |
| Audio Port           | 1 x Line-out, 1 x Mic-in                                          |  |  |  |
| LAN Port             | 2 x Intel I210AT Gigabit Ethernet                                 |  |  |  |
| Wireless LAN Antenna | 2 x SMA Connector (optional)                                      |  |  |  |
| Switch               | 1 x Power on/off switch                                           |  |  |  |
| Indicator Light      | 1 x HDD LED, 1 x Power LED                                        |  |  |  |
| Expansion Slots      | 1 x full size Mini PCI-e (support mSATA/PCIx1/USB 2.0 Signal/SIM) |  |  |  |
| Others               | 1 x Dual Channel 18/24-bits LVDS                                  |  |  |  |
|                      | Mechanical                                                        |  |  |  |
| Power Type           | AT / ATX mode Switchable Through Jumper, default ATX Mode         |  |  |  |
| Power Connector Type | 1 x Lockable DC Jack                                              |  |  |  |
| Power Connector Type | 1 x Phoenix connector power input (+12~24V)                       |  |  |  |
| Dimension            | 180 x 182 x 76 (L x W x H)                                        |  |  |  |
| Weight               | 2.3 kg                                                            |  |  |  |
| Color                | Black                                                             |  |  |  |
| Fanless              | Yes                                                               |  |  |  |

| 00.0                  | Win7, Win10, NeoKylin 7.0, 64 bit, kernel                   |  |  |
|-----------------------|-------------------------------------------------------------|--|--|
| US Support            | 3.10.0-862.9.1nd7.zx.4.X86_64                               |  |  |
|                       | Reliability                                                 |  |  |
| EMI Test              | CE/FCC Class B design compatible                            |  |  |
| Safety                | Avalue standard                                             |  |  |
| Vibration Test        | Avalue standard                                             |  |  |
| Mechanical Shock Test | Avalue standard                                             |  |  |
| Drop Test             | Avalue standard                                             |  |  |
| Operating Temperature | 0~50°C (32~140°F), w/HDD/SSD, ambient with 0.5 m/s Air flow |  |  |
| Operating Humidity    | 40°C @ 95% Relative Humidity, Non-condensing                |  |  |
| Storage Temperature   | -20°C ~ 75°C (-4°F ~ 167°F)                                 |  |  |

Ø

**Note:** Specifications are subject to change without notice.

## 1.4 System Overview

### 1.4.1 Front/Rear View

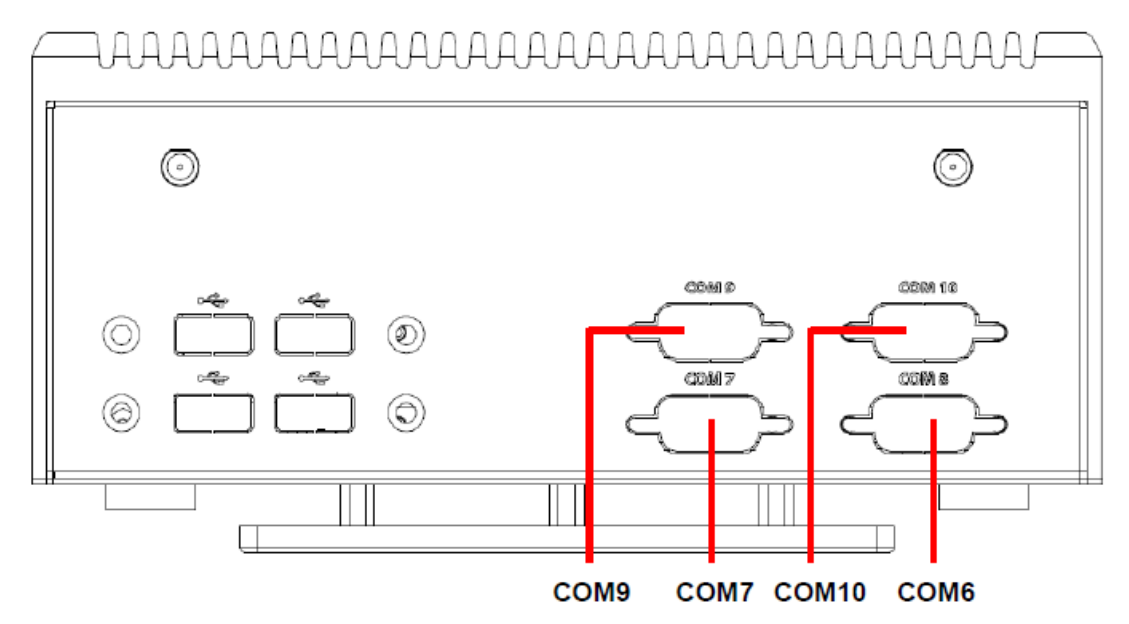

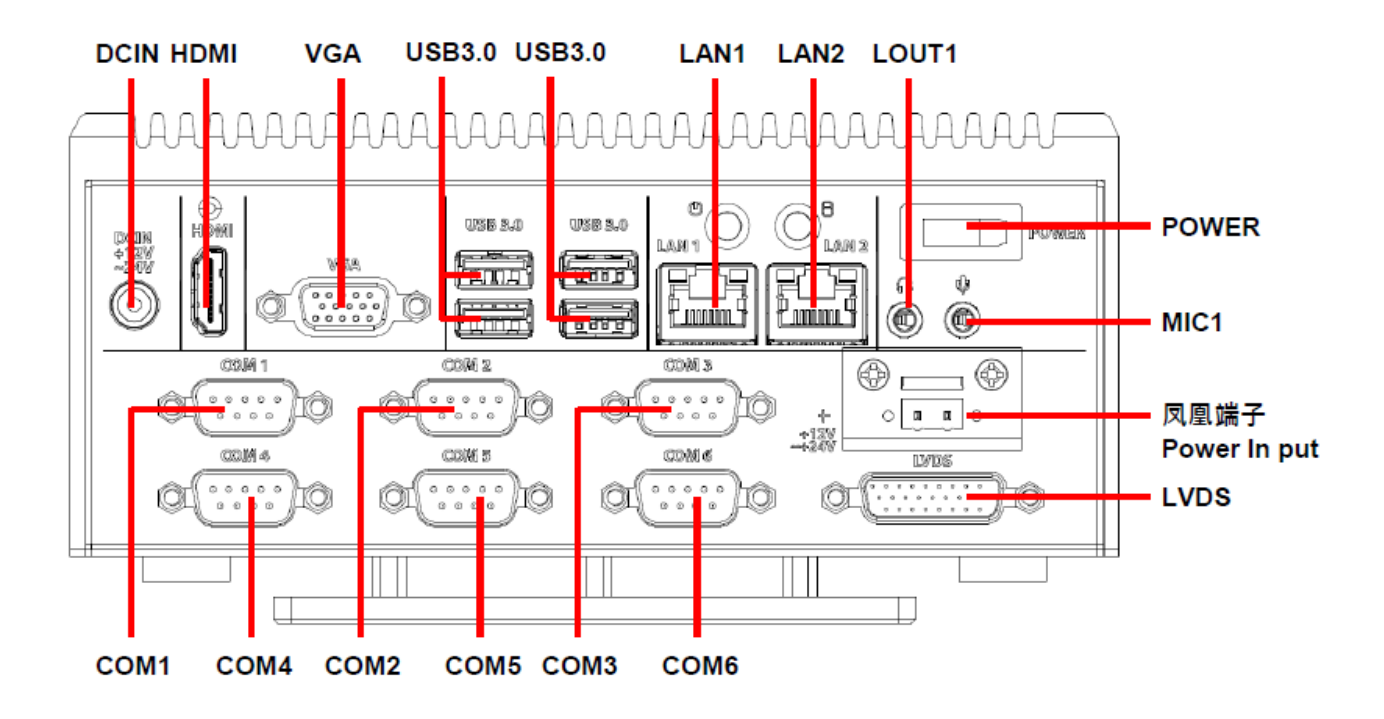

| Connectors              |                       |      |
|-------------------------|-----------------------|------|
| Label                   | Function              | Note |
| Power                   | Power on button       |      |
| 凤凰端子Power In put        | DC power-in connector |      |
| USB3.0                  | 4 x USB3.0 connector  |      |
| COM1/2/3/4/5/6/7/8/9/10 | Serial port connector |      |

|        | 1/2/3/4/5/6/7/8/9/10  |                            |
|--------|-----------------------|----------------------------|
| DCIN   | DC power-in connector |                            |
| HDMI   | HDMI connector        |                            |
| VGA    | VGA connector         |                            |
| LAN1/2 | RJ-45 Ethernet 1/2    |                            |
| LVDS1  | LVDS Connector        | 20 x 2 wafer, pitch 1.25mm |
| LOUT1  | Line-out audio jack   |                            |
| MIC1   | Mic-in audio jack     |                            |

## 1.5 System Dimensions

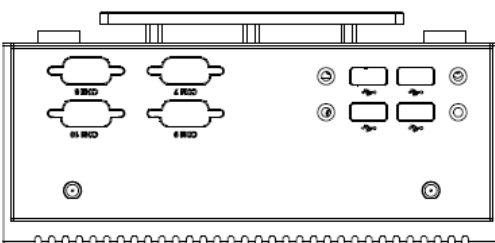

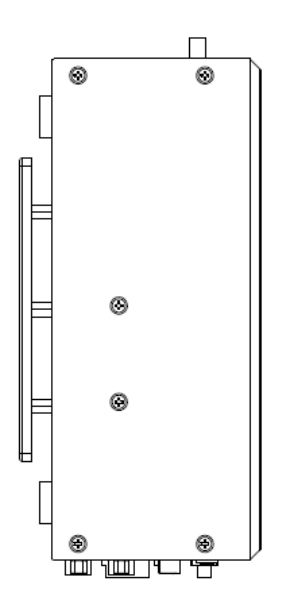

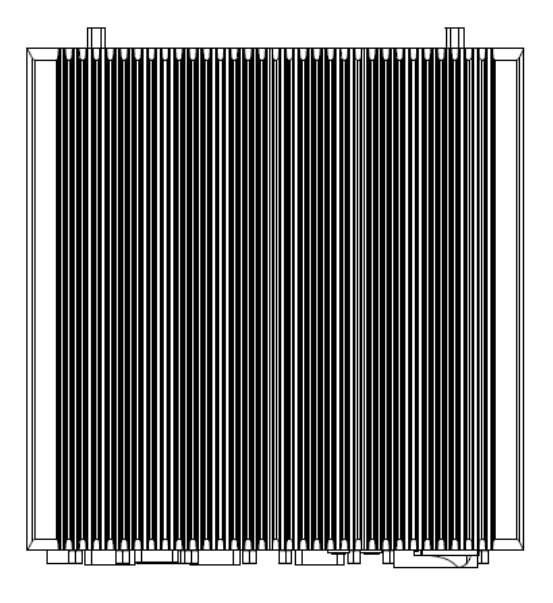

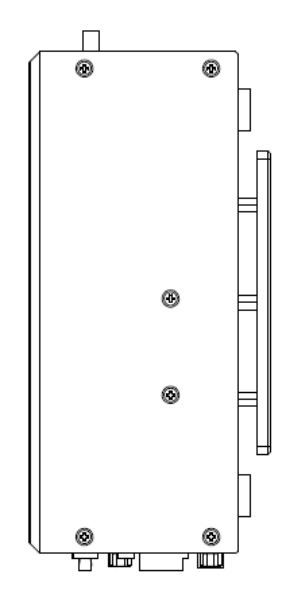

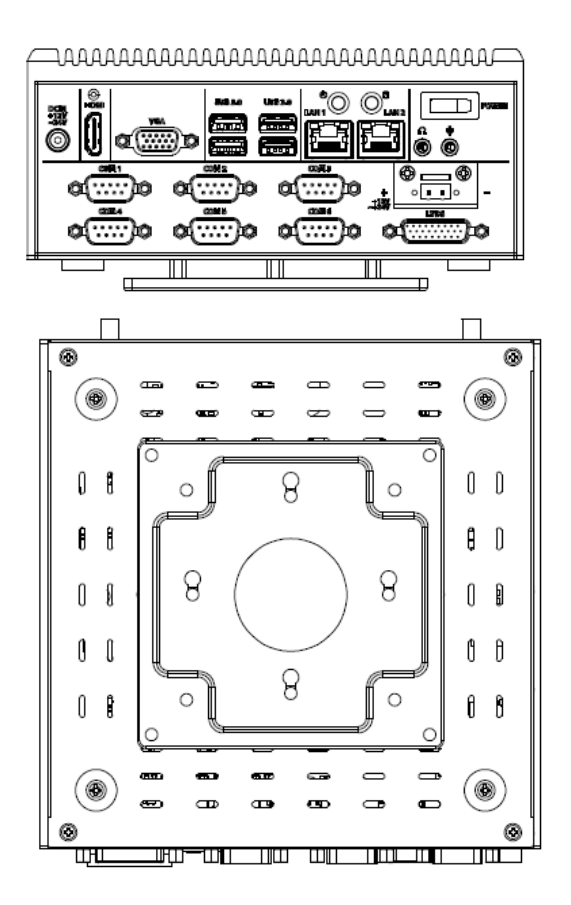

(Unit: mm)

# 2. Hardware Configuration

## Jumper and Connector Setting

For advanced information, please refer to:

1- EMX-VX11P User's Manual

**Note:** If you need more information, please visit our website:

http://www.avalue.com.tw

## 2.1 BMX-T526 connector mapping

## 2.1.1 Serial port 1~6 connector (COM1~6)

#### () NDHI 028.820 0.68 5.0 POWER 2日間 は際 8 ø 0 @(..... 2000 10000 00 Del 2 © \_\_\_ © 10 Ô ....**j**ĝ Ô 00000 0000 尬 0 8 8 0 ÷ 38 00864 008.5 COMIE wre .....**)**Ø 0000 ·····}ô 姁 ÔĽ ..... (OI) (Ct 10 Ц П

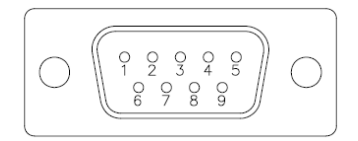

| Signal | PIN | PIN | Signal |
|--------|-----|-----|--------|
| DCD    | 1   | 6   | DSR    |
| RXD    | 2   | 7   | RTS    |
| TXD    | 3   | 8   | CTS    |
| DTR    | 4   | 9   | RI     |
| GND    | 5   |     |        |

## 2.1.2 VGA connector (VGA)

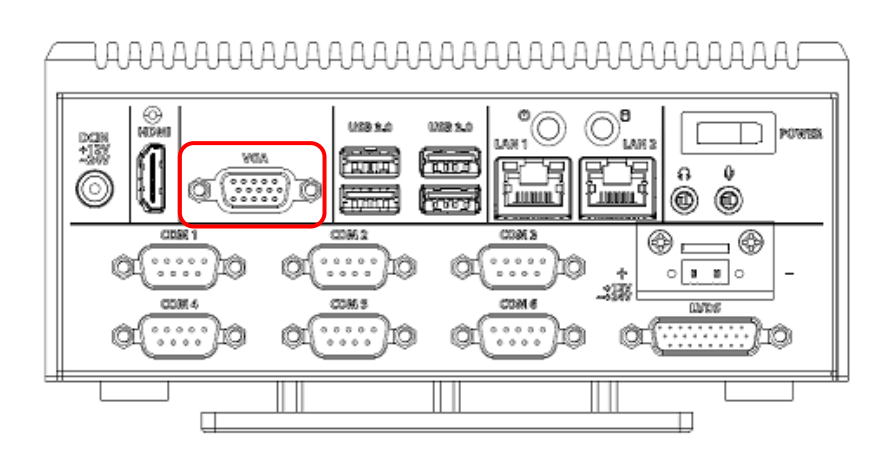

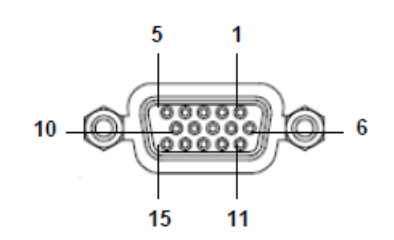

| PIN | Signal | PIN | Signal | PIN | Signal |
|-----|--------|-----|--------|-----|--------|
| 1   | RED    | 6   | GND    | 11  | NC     |
| 2   | GREEN  | 7   | GND    | 12  | DDCDAT |
| 3   | BLUE   | 8   | GND    | 13  | HSYNC  |
| 4   | NC     | 9   | +5V    | 14  | VSYNS  |
| 5   | GND    | 10  | GND    | 15  | DDCCLK |

## 2.1.3 LVDS connector (LVDS)

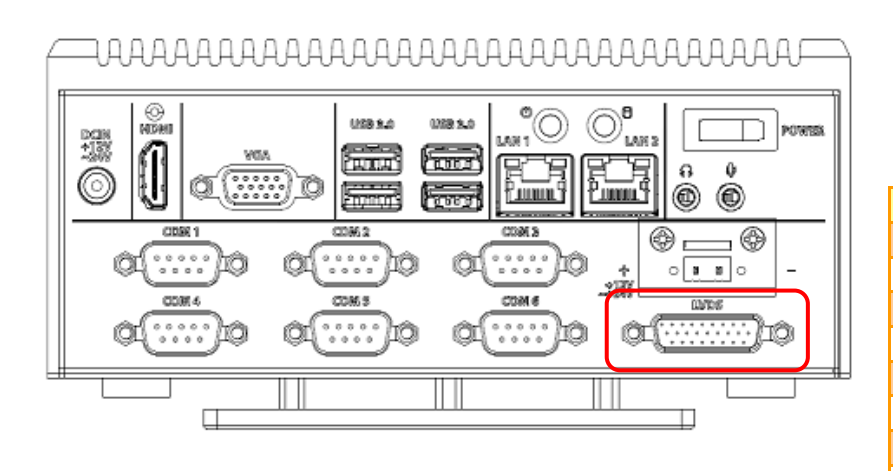

#### 

| PIN | Signal | PIN | Signal | PIN | Signal       |
|-----|--------|-----|--------|-----|--------------|
| 1   | PS_ON  | 10  | 1+     | 19  | 12V          |
| 2   | GND    | 11  | 1-     | 20  | GND          |
| 3   | 3.3V   | 12  | GND    | 21  | Backlight_EN |
| 4   | 5V     | 13  | 2+     | 22  | VBRIGHT      |
| 5   | GND    | 14  | 2-     | 23  | USB_VCC      |
| 6   | GND    | 15  | 3+     | 24  | D-           |
| 7   | 0+     | 16  | 3-     | 25  | D+           |
| 8   | 0-     | 17  | CLK+   | 26  | USB_GND      |
| 9   | GND    | 18  | CLK-   |     |              |

#### Note:

This connector included LVDS, USB, 12V and 5V interfaces.

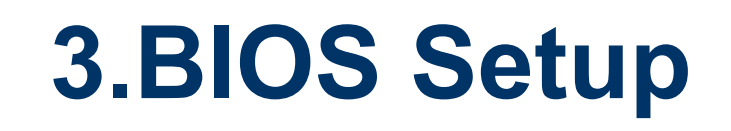

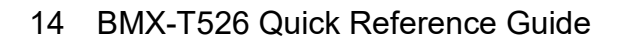

## **3.1 Introduction**

The BIOS setup program allows users to modify the basic system configuration. In this following chapter will describe how to access the BIOS setup program and the configuration options that may be changed.

## 3.2 Starting Setup

The AMI BIOS<sup>™</sup> is immediately activated when you first power on the computer. The BIOS reads the system information contained in the NVRAM and begins the process of checking out the system and configuring it. When it finishes, the BIOS will seek an operating system on one of the disks and then launch and turn control over to the operating system.

While the BIOS is in control, the Setup program can be activated in one of two ways: By pressing <Del> or <F2> immediately after switching the system on, or By pressing the <Del> or <F2> key when the following message appears briefly at the left-top of the screen during the POST (Power On Self Test).

## Press <Del> or <F2> to enter SETUP

If the message disappears before you respond and you still wish to enter Setup, restart the system to try again by turning it OFF then ON or pressing the "RESET" button on the system case. You may also restart by simultaneously pressing <Ctrl>, <Alt>, and <Delete> keys. If you do not press the keys at the correct time and the system does not boot, an error message will be displayed and you will again be asked to.

## Press F1 to Continue, DEL to enter SETUP

## 3.3 Using Setup

In general, you use the arrow keys to highlight items, press <Enter> to select, use the PageUp and PageDown keys to change entries, press <F1> for help and press <Esc> to quit. The following table provides more detail about how to navigate in the Setup program using the keyboard.

| Button  | Description                |
|---------|----------------------------|
| ↑↓→←    | Move                       |
| Enter   | Select                     |
| +/-     | Value                      |
| Esc     | Exit                       |
| F1      | General Help               |
| F2      | Previous Values            |
| F3      | Optimized Defaults         |
| F4      | Save & Exit Setup          |
| <k></k> | Scroll help area upwards   |
| <m></m> | Scroll help area downwards |

## Navigating Through The Menu Bar

Use the left and right arrow keys to choose the menu you want to be in.

Note: Some of the navigation keys differ from one screen to another.

## • To Display a Sub Menu

Use the arrow keys to move the cursor to the sub menu you want. Then press <Enter>. A " $\geq$ " pointer marks all sub menus.

## 3.4 Getting Help

Press F1 to pop up a small help window that describes the appropriate keys to use and the possible selections for the highlighted item. To exit the Help Window press <Esc> or <Enter> key.

## 3.5 In Case of Problems

If, after making and saving system changes with Setup, you discover that your computer no longer is able to boot, the AMI BIOS supports an override to the NVRAM settings which resets your system to its defaults.

The best advice is to only alter settings which you thoroughly understand. To this end, we strongly recommend that you avoid making any changes to the chipset defaults. These defaults have been carefully chosen by both BIOS Vendor and your systems manufacturer to provide the absolute maximum performance and reliability. Even a seemingly small change to the chipset setup has the potential for causing you to use the override.

## 3.6 BIOS setup

Once you enter the Aptio Setup Utility, the Main Menu will appear on the screen. The Main Menu allows you to select from several setup functions and exit choices. Use the arrow keys to select among the items and press <Enter> to accept and enter the sub-menu.

## 3.6.1 Main Menu

This section allows you to record some basic hardware configurations in your computer and set the system clock.

| Aptio Setup Ut<br>Main Advanced Chipset Bo                                                              | ility – Copyright (C) 2012 American<br>ot Security Save & Exit                                | n Megatrends, Inc.                                                                                |
|----------------------------------------------------------------------------------------------------|-----------------------------------------------------------------------------------------------|---------------------------------------------------------------------------------------------------|
| BIOS Information<br>BIOS Vendor<br>Core Version<br>Compliancy<br>Project Version<br>Build Date and Time | American Megatrends<br>4.6.5.4<br>UEFI 2.3.1; PI 1.2<br>1AQIL 0.11 x64<br>11/13/2019 11:10:51 | Choose the system default<br>language                                                             |
| Memory Information<br>Total Memory<br>BIOS Name<br>EC 8528 Firmware                                     | 4096 MB (DDR3)<br>MVX11POP<br>06                                                              |                                                                                                   |
| System Language                                                                                         | [English]                                                                                     | ↔: Select Screen                                                                                  |
| System Date<br>System Time                                                                              | [Wed 12/04/2019]<br>[05:42:35]                                                                | T∔: Select Item<br>Enter: Select<br>+/-: Change Opt                                               |
| Access Level                                                                                            | Administrator                                                                                 | F1: General Help<br>F2: Previous Values<br>F3: Optimized Defaults<br>F4: Save & Exit<br>ESC: Exit |
| Version 2.15.                                                                                           | 1236. Copyright (C) 2012 American M                                                           | Megatrends, Inc.                                                                                  |

## 3.6.1.1 System Language

This option allows choosing the system default language.

## 3.6.1.2 System Date

Use the system date option to set the system date. Manually enter the day, month and year.

#### 3.6.1.3 System Time

Use the system time option to set the system time. Manually enter the hours, minutes and seconds.

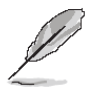

**Note:** The BIOS setup screens shown in this chapter are for reference purposes only, and may not exactly match what you see on your screen. Visit the Avalue website (<u>www.avalue.com.tw</u>) to download the latest product and BIOS information.

## 3.6.2 Advanced Menu

This section allows you to configure your CPU and other system devices for basic operation through the following sub-menus.

| Aptio Setup Utility – Copyright (C) 2012 American<br>Main <mark>Advanced </mark> Chipset Boot Security Save & Exit                                                                                                    | Megatrends, Inc.                                                                                                    |
|----------------------------------------------------------------------------------------------------|----------------------------------------------------------------------------------------------------|
| <ul> <li>ACPI Settings</li> <li>SS RTC Wake Settings</li> <li>Trusted Computing</li> <li>CPU Configuration</li> <li>SATA Configuration</li> <li>USB Configuration</li> <li>H/W Monitor</li> <li>IT8528 Super ID Configuration</li> </ul> | System ACPI Parameters.                                                                                                    |
|                                                                                                    | <pre>++: Select Screen 14: Select Item Enter: Select +/-: Change Opt. F1: General Help F2: Previous Values F3: Optimized Defaults F4: Save &amp; Exit ESC: Exit</pre> |
| Version 2.15.1236. Copyright (C) 2012 American Me                                                                                                    | egatrends, Inc.                                                                                                    |

## 3.6.2.1 ACPI Settings

| Antio Setun Utilitu -                                                              | Conuright (C) 2012 American                                   | Megatrends Inc                                                                                                    |
|------------------------------------------------------------------------------------|---------------------------------------------------------------|----------------------------------------------------------------------------------------------------|
| Advanced                                                                           |                                                               |                                                                                                    |
| ACPI Settings                                                                      |                                                               | Enables or Disables BIOS ACPI                                                                                        |
| Enable ACPI Auto Configuration                                                     |                                                               | Huto configuration.                                                                                                  |
| Enable Hibernation<br>ACPI Sleep State<br>Lock Legacy Resources<br>S3 Video Repost | [Enabled]<br>[S3 only(Suspend to]<br>[Disabled]<br>[Disabled] |                                                                                                    |
| Watch Dog<br>ErP Function<br>USB Standby Power Setting<br>BWE-Dn After PWR-Fail    | [Disabled]<br>[Disabled]<br>[Enabled]<br>[off]                |                                                                                                    |
| Wake Up by Ring                                                                    | [Enabled]                                                     | ++: Select Screen<br>14: Select Item<br>Enter: Select<br>+/-: Change Opt.<br>F1: General Help<br>F2: Previous Values |
|                                                                                    |                                                               | F3: Optimized Defaults<br>F4: Save & Exit<br>ESC: Exit                                                               |
| Version 2.15.1236. Co                                                              | ppyright (C) 2012 American M                                  | egatrends, Inc.                                                                                                    |

| Item                           | Options                                | Description                                                                                                    |
|--------------------------------|----------------------------------------|----------------------------------------------------------------------------------------------------|
| Frable ACRI Auto Configuration | Disabled <b>[Default]</b> ,            | Enables or Disables BIOS ACPI Auto                                                                                    |
| Enable ACPI Auto Configuration | Enabled                                | Configuration.                                                                                                    |
| Enable Hibernation             | Disabled<br>Enabled <b>[Default]</b> , | Enables or Disables System ability to<br>Hibernate (OS/S4 Sleep State). This<br>option may be not effective with some |

|                           |                                                                                                 | OS.                                                                                           |
|---------------------------|-------------------------------------------------------------------------------------------------|-----------------------------------------------------------------------------------------------|
| ACPI Sleep State          | Suspend Disabled,<br>S3 (Suspend to RAM) <b>[Default]</b>                                       | Select the highest ACPI sleep state the system will enter when the SUSPEDN button is pressed. |
| Lock Legacy Resources     | Disabled <b>[Default]</b><br>Enabled,                                                           | Enable or Disable Lock of Legacy<br>Resources                                                 |
| S3 Video Repost           | Disabled <b>[Default]</b><br>Enabled,                                                           | Enable or Disable S3 Video Repost                                                             |
| Watch Dog                 | Disabled <b>[Default]</b> ,<br>30 sec<br>40 sec<br>50 sec<br>1 min<br>2 min<br>10 min<br>30 min | Select WatchDog.                                                                              |
| ErP Function              | Disabled <b>[Default]</b><br>Enabled,                                                           | ErP Function (Deep S5).                                                                       |
| USB Standby Power Setting | Disabled<br>Enabled <b>[Default]</b>                                                            | Enabled/Disabled USB Standby Power during S3/S4/S5.                                           |
| PWR-On After PWR-Fail     | Off <b>[Default]</b><br>On<br>Last state                                                        | AC loss resume.                                                                               |
| Wake Up by Ring           | Disabled<br>Enabled <b>[Default]</b>                                                            | Wake Up by Ring from S3/S4/S5                                                                 |

## 3.6.2.2 S5 RTC Wake Settings

| Advanc        | Aptio Setup Utility –<br>ed | Copyright (C) 2012 American | Megatrends, Inc.                                                                                                    |
|---------------|-----------------------------|-----------------------------|----------------------------------------------------------------------------------------------------|
| Wake system w |                             |                             | Enable or disable System wake<br>on alarm event. When enabled,<br>System will wake on the<br>hr::min::sec specified                                                  |
|               |                             |                             | <pre>+: Select Screen 1↓: Select Item Enter: Select +/-: Change Opt. F1: General Help F2: Previous Values F3: Optimized Defaults F4: Save &amp; Exit ESC: Exit</pre> |

| Item                        | Options                            | Description                                                                                                    |
|-----------------------------|------------------------------------|----------------------------------------------------------------------------------------------------|
| Wake system with Fixed Time | Disable <b>[Default]</b><br>Enable | Enables or Disables System wake on alarm event.<br>When enabled, System will wake on the hr::min::sec<br>specified |

## 3.6.2.3 Trusted Computing

| Aptio Setup<br>Advanced | Utility – Copyright ( | (C) 2012 American | Megatrends, Inc.                                                                                                    |
|-------------------------|-----------------------|-------------------|----------------------------------------------------------------------------------------------------|
| Configuration           |                       |                   | Enables or Disables BIOS<br>support for security device                                                                                                    |
|                         |                       |                   | OSE will not show Security<br>Device. TCG EFI protocol and<br>INTIA interface will not be<br>available.                                                              |
|                         |                       |                   | <pre>++: Select Screen 1: Select Item Enter: Select +/-: Change Opt. F1: General Help F2: Previous Values F3: Optimized Defaults F4: Save &amp; Exit ESC: Exit</pre> |
| Version 2.1             | 5.1236. Copyright (C) | 2012 American Me  | egatrends. Inc.                                                                                                    |

| Item                    | Options                            | Description                                                                                                    |
|-------------------------|------------------------------------|----------------------------------------------------------------------------------------------------|
| Security Device Support | Disable <b>[Default]</b><br>Enable | Enables or Disables BIOS support for security devices. O.S. will not show Security Device. TCG EFI protocol and INT1A interface will not be available. |

## 3.6.2.4 CPU Configuration

| Aptio Setup Utility -<br>Advanced                                                                                                    | Copyright (C) 2012 American                | Megatrends, Inc.                                                                                                    |
|----------------------------------------------------------------------------------------------------|--------------------------------------------|----------------------------------------------------------------------------------------------------|
| CPU Configuration                                                                                                    |                                            | NoExecute memory protection                                                                                                    |
| 2HAOXIN KaiXian ZX-C+ C450001.67+G<br>Speed (FSB 333MHz * 5): 1665MHz<br>Core<br>L1 Cache RAM<br>L2 Cache RAM<br>Microcode Revision<br>PMON State<br>VRM Phase | 4<br>64 K<br>2048 K<br>20a<br>Support<br>2 |                                                                                                    |
| Execute Disable bit                                                                                                    |                                            |                                                                                                    |
| Cx State Configuration<br>Processor C State                                                                                                    | [Disabled]                                 | <pre>++: Select Screen 11: Select Item Enter: Select +/-: Change Opt. F1: General Help F2: Previous Values F3: Optimized Defaults F4: Save &amp; Exit ESC: Exit</pre> |
| Version 2.15.1236. C                                                                                                    | opyright (C) 2012 American M               | legatrends, Inc.                                                                                                    |

| ltem                | Options                    | Description                                            |  |
|---------------------|----------------------------|--------------------------------------------------------|--|
| Execute Dischle hit | Disabled                   | No Evenute memory protection                           |  |
| Execute Disable bit | Enabled <b>[Default]</b> , | NOExecute memory protection                            |  |
| Dragona y C Stata   | Disabled <b>[Default]</b>  | Main quitab fan anable Dragonau C. State State gunnaut |  |
| Processor C State   | Enabled,                   | Main Switch for enable Processor C State State support |  |

## 3.6.2.5 SATA Configuration

| Aptio Setup Utility –<br>Advanced                                               | Copyright (C) 2012 American      | Megatrends, Inc.                                                                                                    |
|---------------------------------------------------------------------------------|----------------------------------|----------------------------------------------------------------------------------------------------|
| SATA Configuration                                                              |                                  | SATA Configure                                                                                                    |
| SATA PortO<br>SATA Port1                                                        | Not Present<br>Not Present       |                                                                                                    |
| SATA Mode<br>Support AHCI HIPM shortest Timer<br>Patch HIPM for AHCI Power Mode | [AHCI]<br>[Normal]<br>[Disabled] | <pre>++: Select Screen 14: Select Item Enter: Select +/-: Change Opt. F1: General Help F2: Previous Values F3: Optimized Defaults F4: Save &amp; Exit ESC: Exit</pre> |
| Version 2.15.1236. C                                                            | opyright (C) 2012American M      | legatrends, Inc.                                                                                                    |

| Item                                  | Options                                          | Description                                          |  |
|---------------------------------------|--------------------------------------------------|------------------------------------------------------|--|
| SATA Mada                             | IDE                                              | CATA Configure                                       |  |
| SATA Mode                             | AHCI [Default]                                   | SATA Conligue                                        |  |
|                                       | Normal <b>[Default]</b>                          |                                                      |  |
| shortest Timer                        | Shortest                                         | Support AHCI HIPM shortest Timer select              |  |
|                                       | Disabled                                         |                                                      |  |
| Datab HIDM for AHCI                   | Dischlad <b>(Defeult)</b>                        | In the some SATA device, system will random hang     |  |
| Patch HIPM for AHCI Disabled[Default] | during S3 resume in AHCI power mode, So BIOS can |                                                      |  |
| Power Mode                            | Enabled                                          | offer patch code for AHCI power mode after S3 resume |  |

## 3.6.2.6 USB Configuration

| Aptio Setup Utility -<br>Advanced          | Copyright (C) 2012 America     | n Megatrends, Inc.                                                                            |
|--------------------------------------------|--------------------------------|-----------------------------------------------------------------------------------------------|
| USB Configuration                          |                                | Enables Legacy USB support.                                                                   |
| USB Devices:<br>1 Drive, 1 Keyboard, 1 Hub |                                | support if no USB devices are<br>connected. DISABLE option will<br>keep USB devices available |
| Legacy USB Support                         |                                | only for EFI applications.                                                                    |
| USB3.0 Support                             | [Enabled]                      |                                                                                               |
| XHCI Hand-off                              | [Enabled]                      |                                                                                               |
| EHCI Hand-off                              | [Disabled]                     |                                                                                               |
| USB Mass Storage Driver Support            | [Enabled]                      |                                                                                               |
| USB hardware delays and time-outs:         |                                |                                                                                               |
| USB transfer time-out                      | [20 sec]                       |                                                                                               |
| Device reset time-out                      | [20 sec]                       | ↔: Select Screen                                                                              |
| Device power-up delay                      | [Auto]                         | ↑↓: Select Item                                                                               |
|                                            |                                | Enter: Select                                                                                 |
| Mass Storage Devices:                      |                                | +/-: Change Opt.                                                                              |
| JetFlashTranscend 8GB 1100                 | [Auto]                         | F1: General Help                                                                              |
|                                            |                                | F2: Previous Values                                                                           |
|                                            |                                | F3: Optimized Defaults                                                                        |
|                                            |                                | F4: Save & Exit                                                                               |
|                                            |                                | ESC: Exit                                                                                     |
|                                            |                                |                                                                                               |
|                                            |                                |                                                                                               |
|                                            |                                |                                                                                               |
|                                            |                                |                                                                                               |
| Version 2 15 1236 f                        | onucidht (C) 2012 American     | Megatrends Inc                                                                                |
| VCI 31011 2.13.1200. U                     | opginght (07 2012 Hiller Itali |                                                                                               |

| Item                               | Options                                               | Description                                                                                                    |  |
|------------------------------------|-------------------------------------------------------|----------------------------------------------------------------------------------------------------|--|
| Legacy USB Support                 | Enabled <b>[Default]</b> ,<br>Disabled<br>Auto        | Enables Legacy USB Support. AUTO option disables<br>Legacy Support if no USB devices are connected.<br>DISABLE option will keep USB devices available only<br>for EFI applications.                                 |  |
| USB3.0 Support                     | Enabled <b>[Default]</b> ,<br>Disabled                | Enable/Disable USB3.0 (XHCI) Controller support.                                                                                                    |  |
| XHCI Hand-off                      | Enabled <b>[Default]</b> ,<br>Disabled                | This is a workaround for OSes without XHCI hand-off<br>support. The XHCI ownership change should be<br>claimed by XHCI driver.                                                                                      |  |
| EHCI Hand-off                      | Disabled <b>[Default]</b> ,<br>Enabled                | This is a workaround for OSes without EHCI hand-off<br>support. The EHCI ownership change should be<br>claimed by EHCI driver.                                                                                      |  |
| USB Mass Storage Driver<br>Support | Disabled<br>Enabled <b>[Default]</b> ,                | Enable/Disable USB Mass Storage Driver Support.                                                                                                    |  |
| USB transfer time-out              | 1 sec<br>5 sec<br>10 sec<br>20 sec <b>[Default]</b> , | The time-out value for Control, Bulk, and Interrupt transfers.                                                                                                    |  |
| Device reset time-out              | 1 sec<br>5 sec<br>10 sec<br>20 sec <b>[Default]</b> , | USB mass storage device Start Unit command time-o                                                                                                    |  |
| Device power-up delay              | Auto <b>[Default]</b> ,<br>Manual                     | Maximum time the device will take before it properly<br>reports itself to the Host Controller. 'Auto' uses default<br>value: for a Root port it is 100ms, for a Hub port the<br>delay is taken from Hub descriptor. |  |
| JetFlashTranscend 8GB<br>1100      | Auto <b>[Default]</b> ,<br>Floppy                     | Mass storage device emulation type. 'Auto' enumerates devices according to their media format. Optical drives                                                                                                    |  |

| Forced FDD<br>Hard Disk | are emulated as 'CDROM', drives with no media will be emulated according to a drive type. |
|-------------------------|-------------------------------------------------------------------------------------------|
| CD-ROM                  |                                                                                           |

## 3.6.2.7 H/W Monitor

| Aptio Setup Utility –<br>Advanced                                                                                   | Copyright (C) 2012 American                                               | ) Megatrends, Inc.                                                                                                    |
|----------------------------------------------------------------------------------------------------|---------------------------------------------------------------------------|----------------------------------------------------------------------------------------------------|
| Pc Health Status                                                                                                    |                                                                           | Enable or Disable Smart Fan                                                                                                    |
| Smart Fan Function<br>• Smart Fan Mode Configuration<br>VDDR<br>VIN<br>VCORE<br>CPU Temp(degree C)<br>CPU Fan Speed | [Enabled]<br>: +11.548 V<br>: +11.880 V<br>: +0.936 V<br>: +76 C<br>: N/A | <pre>++: Select Screen 14: Select Item Enter: Select +/-: Change Opt. F1: General Help F2: Previous Values F3: Optimized Defaults F4: Save &amp; Exit ESC: Exit</pre> |
| Version 2.15.1236. C                                                                                                | opyright (C) 2012 American M                                              | Wegatrends, Inc.                                                                                                    |

| ltem               | Options                                | Description                 |
|--------------------|----------------------------------------|-----------------------------|
| Smart Fan Function | Disabled<br>Enabled <b>[Default]</b> , | Enable or Disable Smart Fan |

## 3.6.2.7.1 Smart Fan Mode Configuration

| Aptio Setup Utilit<br>Advanced | y – Copyright (C) 2012 Am | erican Megatrends, Inc.                                                                                                    |
|--------------------------------|---------------------------|----------------------------------------------------------------------------------------------------|
| Smart Fan Mode Configuration   |                           | CPU Smart Fan Mode Select                                                                                                    |
| CPU Smart Fan Mode<br>Fan PWM  | [Manual Mode]<br>255      |                                                                                                    |
|                                |                           | <pre>++: Select Screen f4: Select Item Enter: Select +/-: Change Opt. F1: General Help F2: Previous Values F3: Optimized Defaults F4: Save &amp; Exit ESC: Exit</pre> |
| Version 2.15.1236              | . Copyright (C) 2012 Amer | ican Megatrends, Inc.                                                                                                    |

| Item               | Option                             | Description               |
|--------------------|------------------------------------|---------------------------|
|                    | Manual Mode <b>[Default]</b> /Mode |                           |
|                    | 01/Mode 02/Mode 03/Mode            |                           |
|                    | 04/Mode 05/Mode 06/Mode            |                           |
| CPU Smart Fan Mode | 07/Mode 08/Mode 09/Mode            | CPU Smart Fan Mada Salaat |
|                    | 10/Mode 11/Mode 12/Mode            | CFO Smart Fan Mode Select |
|                    | 13/Mode 14/Mode 15/Mode            |                           |
|                    | 16/Mode 17/Mode 18/Mode            |                           |
|                    | 19/Mode 20                         |                           |
| Fan PWM            | 0-255                              | Fan PWM duty              |

## 3.6.2.8 IT8528 Super IO Configuration

You can use this item to set up or change the IT8528 Super IO configuration for serial ports. Please refer to 3.6.2.5.1~ 3.6.2.5.6 for more information.

|         |                                                | Aptio Setup Utility –<br>Advanced                                                                                    | Copyright (C) 2012 American  | Megatrends, Inc.                                                                                                    |
|---------|------------------------------------------------|----------------------------------------------------------------------------------------------------|------------------------------|----------------------------------------------------------------------------------------------------|
| Γ       | IT8528                                         | Super IO Configuration                                                                                               |                              | Set Parameters of Serial Port                                                                                                    |
|         | IT8528<br>Serial<br>Serial                     | Super IO Chip<br>Port 1 Configuration<br>Port 2 Configuration                                                        | IT8528                       |                                                                                                    |
| * * * * | F81216<br>Serial<br>Serial<br>Serial<br>Serial | Second Super IO Chip<br>Port 3 Configuration<br>Port 4 Configuration<br>Port 5 Configuration<br>Port 6 Configuration | F81216 SecondIo              |                                                                                                    |
|         |                                                |                                                                                                    |                              | <pre>##: Select Screen 14: Select Item Enter: Select +/-: Change Opt. F1: General Help F2: Previous Values F3: Optimized Defaults F4: Save &amp; Exit ESC: Exit</pre> |
|         |                                                | Version 2.15.1236. C                                                                                                 | opyright (C) 2012 American M | legatrends, Inc.                                                                                                    |

| Item                        | Description                             |  |
|-----------------------------|-----------------------------------------|--|
| Serial Port 1 Configuration | Set Parameters of Serial Port 1 (COMA). |  |
| Serial Port 2 Configuration | Set Parameters of Serial Port 2 (COMB). |  |
| Serial Port 3 Configuration | Set Parameters of Serial Port 3 (COMC). |  |
| Serial Port 4 Configuration | Set Parameters of Serial Port 4 (COMD). |  |
| Serial Port 5 Configuration | Set Parameters of Serial Port 5 (COME). |  |
| Serial Port 6 Configuration | Set Parameters of Serial Port 6 (COMF). |  |

## 3.6.2.8.1 Serial Port 1 Configuration

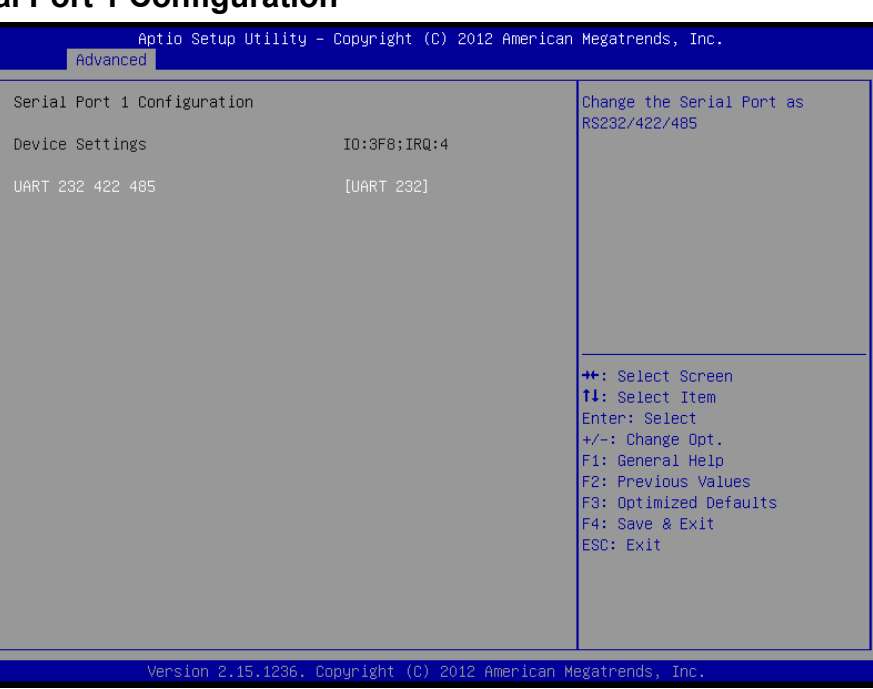

| Item             | Option                                   | Description                              |
|------------------|------------------------------------------|------------------------------------------|
| UART 232 422 485 | UART 232 <b>[Default]</b> ,<br>UART 422, | Change the Serial Port as RS232/422/485. |
|                  | UART 485                                 |                                          |

### 3.6.2.8.2 Serial Port 2 Configuration

| Aptio Setup Util<br>Advanced | ity – Copyright (C) 2012 Ame | erican Megatrends, Inc.                                                                                                    |
|------------------------------|------------------------------|----------------------------------------------------------------------------------------------------|
| Serial Port 2 Configuration  |                              | Change the Serial Port as                                                                                                    |
| Device Settings              | I0:2F8;IRQ:3                 | K523274227485                                                                                                    |
| UART 232 422 485             |                              |                                                                                                    |
|                              |                              | <pre>++: Select Screen 11: Select Item Enter: Select +/-: Change Opt. F1: General Help F2: Previous Values F3: Optimized Defaults F4: Save &amp; Exit ESC: Exit</pre> |
| Version 2.15.12              | 36. Copyright (C) 2012 Ameri | ican Megatrends, Inc.                                                                                                    |

| ltem             | Option                      | Description                              |
|------------------|-----------------------------|------------------------------------------|
|                  | UART 232 <b>[Default]</b> , |                                          |
| UART 232 422 485 | UART 422,                   | Change the Serial Port as RS232/422/485. |
|                  | UART 485                    |                                          |

| Serial Port 3 Configuration<br>Device Settings IO:3E8;IRQ:11<br>++: Select Screen<br>14: Select Item<br>Enter: Select Item<br>Enter: Select +/-: Change Opt.<br>F1: General Help<br>F2: Previous Values<br>F3: Optimized Defaults<br>F4: Save & Exit<br>ESC: Exit | Aptio Setup Ut.<br>Advanced | ility – Copyright (C) 2012 Ameri | can Megatrends, Inc.                                                                                                    |
|----------------------------------------------------------------------------------------------------|-----------------------------|----------------------------------|----------------------------------------------------------------------------------------------------|
| Device Settings IO:3E8;IRQ:11<br>++: Select Screen<br>14: Select Item<br>Enter: Select<br>+-: Change Opt.<br>F1: General Help<br>F2: Previous Values<br>F3: Optimized Defaults<br>F4: Save & Exit<br>ESC: Exit                                                    | Serial Port 3 Configuration |                                  |                                                                                                    |
| ++: Select Screen<br>11: Select Item<br>Enter: Select<br>+/-: Change Opt.<br>F1: General Help<br>F2: Previous Values<br>F3: Optimized Defaults<br>F4: Save & Exit<br>ESC: Exit                                                                                    | Device Settings             | IO:3E8;IRQ:11                    |                                                                                                    |
|                                                                                                    |                             |                                  | ++: Select Screen<br>11: Select Item<br>Enter: Select<br>+/-: Change Opt.<br>F1: General Help<br>F2: Previous Values<br>F3: Optimized Defaults<br>F4: Save & Exit<br>ESC: Exit |

## 3.6.2.8.3 Serial Port 3 Configuration

## 3.6.2.8.4 Serial Port 4 Configuration

| Aptio Setup<br>Advanced                        | Utility – Copyright (C) 2012 America | n Megatrends, Inc.                                                                                                    |
|------------------------------------------------|--------------------------------------|----------------------------------------------------------------------------------------------------|
| Serial Port 4 Configuration                    | n                                    |                                                                                                    |
| Serial Port 4 Configuration<br>Device Settings | n<br>IO:2E8;IRQ:11                   | ++: Select Screen<br>11: Select Item<br>Enter: Select<br>+/-: Change Opt.<br>F1: General Help<br>F2: Previous Values<br>F3: Optimized Defaults<br>F4: Save & Exit<br>ESC: Exit |
|                                                |                                      |                                                                                                    |
| Version 2.1                                    | 5.1236. Copyright (C) 2012 American  | Megatrends, Inc.                                                                                                    |

## 3.6.2.8.5 Serial Port 5 Configuration

| Aptio Setup L<br>Advanced   | Jtility – Copyright (C) 2012 America | n Megatrends, Inc.                                                                                                    |
|-----------------------------|--------------------------------------|----------------------------------------------------------------------------------------------------|
| Serial Port 5 Configuration | 1                                    |                                                                                                    |
| Device Settings             | IO:210;IRQ:11                        |                                                                                                    |
|                             |                                      |                                                                                                    |
|                             |                                      |                                                                                                    |
|                             |                                      |                                                                                                    |
|                             |                                      |                                                                                                    |
|                             |                                      | ++: Select Screen<br>11: Select Item<br>Enter: Select<br>+/-: Change Opt.<br>F1: General Help<br>F2: Previous Values<br>F3: Optimized Defaults<br>F4: Save & Exit<br>ESC: Exit |
| Version 2.15                | 5.1236. Copyright (C) 2012 American  | Megatrends, Inc.                                                                                                    |

## 3.6.2.8.6 Serial Port 6 Configuration

| Aptio Setup Util<br>Advanced                   | ity – Copyright (C) 2012 America | n Megatrends, Inc.                                                                                                    |
|------------------------------------------------|----------------------------------|----------------------------------------------------------------------------------------------------|
| Serial Port 6 Configuration                    |                                  |                                                                                                    |
| Serial Port 6 Configuration<br>Device Settings | I0:218; IRQ:11                   | ++: Select Screen<br>11: Select Item<br>Enter: Select<br>+/-: Change Opt.<br>F1: General Help<br>F2: Previous Values<br>F3: Optimized Defaults<br>F4: Save & Exit<br>ESC: Exit |
|                                                |                                  |                                                                                                    |
| Version 2.15.12                                | 36. Copyright (C) 2012 American  | Megatrends, Inc.                                                                                                    |

#### 3.6.3 Chipset

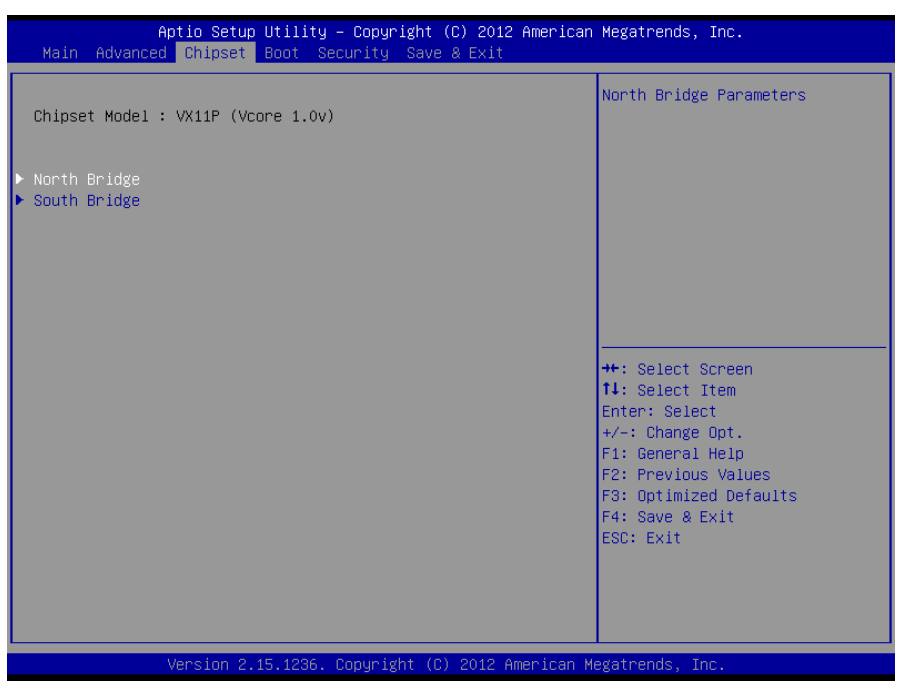

#### 3.6.3.1 North Bridge

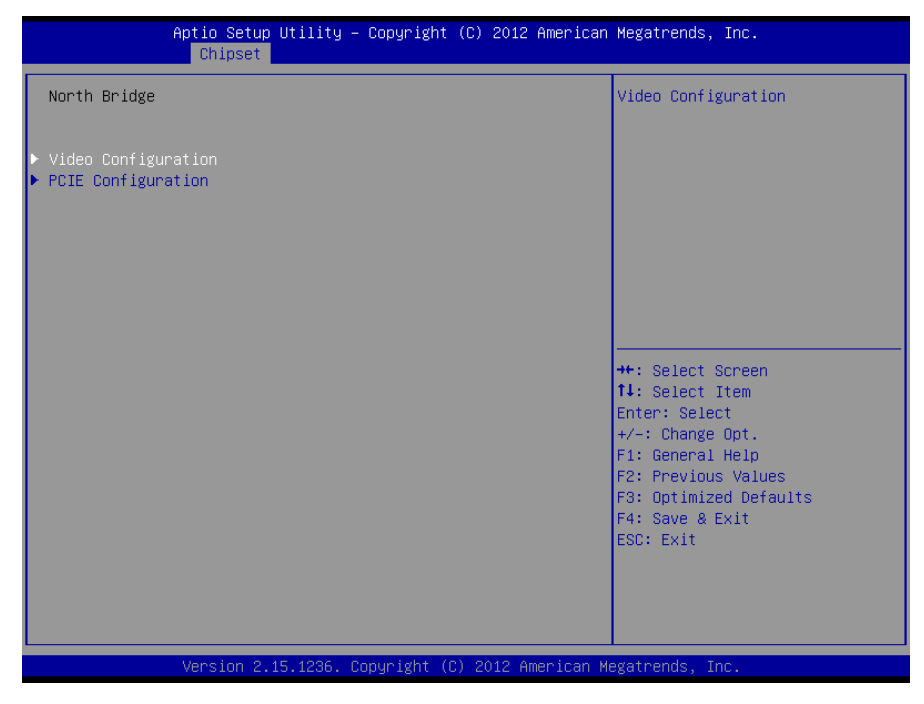

## 3.6.3.1.1 Video Configuration

| Aptio Setup Utility -<br>Chipset                                                                                                    | Copyright (C) 2012 American                                          | Megatrends, Inc.                                                                                                    |
|----------------------------------------------------------------------------------------------------|----------------------------------------------------------------------|----------------------------------------------------------------------------------------------------|
| Video Configuration                                                                                                    |                                                                      | Select Primary Graphics<br>Adapter                                                                                                    |
|                                                                                                    |                                                                      | indep con 1                                                                                                    |
| Select Display Device Control<br>Active LVDS(DP-Ch7511)<br>CH7511 EDID Panel Option<br>Brightness Control Method<br>LVDS Back Light PWM<br>LVDS Back Light PWM Frequency | [Auto]<br>[Enabled]<br>[1024×768 24/1]<br>[BIOS]<br>[100%]<br>[ 200] |                                                                                                    |
|                                                                                                    |                                                                      | ++: Select Screen<br>11: Select Item<br>Enter: Select<br>+/-: Change Opt.<br>F1: General Help<br>F2: Previous Values<br>F3: Optimized Defaults<br>F4: Save & Exit<br>ESC: Exit |
| Version 2.15.1236. Co                                                                                                    | pyright (C) 2012 American M                                          | egatrends, Inc.                                                                                                    |

| Item                             | Option                                                                                   | Description                                                |
|----------------------------------|------------------------------------------------------------------------------------------|------------------------------------------------------------|
| Primary Graphics Adapter         | PCIE & PCI-> UMA <b>[Default]</b><br>UMA I-> PCIE & PCI                                  | Select Primary Graphics Adapter.                           |
| Select Display Device Control    | Auto <b>[Default]</b><br>MANUAL                                                          | Select Display Device Control                              |
| Active LVDS(DP-Ch7511)           | Enabled <b>[Default]</b> ,<br>Disabled                                                   | Active Internal<br>LVDS(eDP->Ch7511-to-LVDS)               |
| CH7511 EDID Panel Option         | 1024x768 24/1 <b>[Default]</b> ,<br>1280x1024 24/2<br>1920x1080 24/2                     | Port1-EDP to LVDS(Chrotel 7511)<br>Panel EDID Option       |
| Brightness Control Method        | BIOS <b>[Default]</b> ,<br>BR Button<br>VR                                               | LVDS Brightness Control Method<br>1. BIOS 2.BR Button 3.VR |
| LVDS Back Light PWM              | 00%<br>25%<br>50%<br>75%<br>100% <b>[Default]</b> ,                                      | Select LVDS back Light PWM duty.                           |
| LVDS Back Light PWM<br>Frequency | 200 <b>[Default]</b> ,<br>300<br>400<br>500<br>700<br>1k<br>2k<br>3k<br>5k<br>10k<br>20k | Select LVDS back Light PWM<br>Frequency                    |

## 3.6.3.1.2 PCIE Configuration

| Aptio Setup<br>Chipset                                                                                                    | Utility – Copyright⊣                                                    | (C) 2012 American  | Megatrends, Inc.                                                                                                    |
|----------------------------------------------------------------------------------------------------|-------------------------------------------------------------------------|--------------------|----------------------------------------------------------------------------------------------------|
| PCIE Configuration                                                                                                    |                                                                         |                    | PCIE Target Link Speed                                                                                                    |
| PCIE Target Link Speed<br>PCIE Root Port<br>PCIE PEG Control<br>PCIE PEO Control(MPCIe)<br>PCIE PEI Control(LAN1)<br>PCIE PE2 Control(LAN2)<br>PCIE PE3 Control(M.2) | (Auto)<br>[Enabled]<br>[Enabled]<br>[Enabled]<br>[Enabled]<br>[Enabled] |                    | ++: Select Screen<br>14: Select Item<br>Enter: Select<br>+/-: Change Opt.<br>F1: General Help<br>F2: Previous Values<br>F3: Optimized Defaults<br>F4: Save & Exit<br>ESC: Exit |
| Version 2                                                                                                    | 15 1236 Conuright (C                                                    | ) 2012 American Mu | evatrends Inc                                                                                                    |

| ltem                    | Option                     | Description             |
|-------------------------|----------------------------|-------------------------|
| PCIE Target Link Speed  | Auto <b>[Default]</b>      | PCIE Target Link Speed  |
|                         |                            |                         |
| PCIE Root Port          | Disabled                   | PCIE Root Port          |
|                         | Enabled <b>[Default]</b> , |                         |
| DOIE DEC Control        | Disabled                   | DOLE DEC Control        |
| PCIE PEG Control        | Enabled <b>[Default]</b> , |                         |
| PCIE PE0 Control(mPCle) | Disabled                   |                         |
|                         | Enabled <b>[Default]</b> , | PCIE PEU Control(mPCIe) |
|                         | Disabled                   |                         |
| PCIE PET Control(LANT)  | Enabled <b>[Default]</b> , |                         |
| DOIE DE2 Control(1 AN2) | Disabled                   |                         |
| PCIE PE2 Control(LAN2)  | Enabled <b>[Default]</b> , | PCIE PEZ CONTOI(LANZ)   |
|                         | Disabled                   |                         |
| PCIE PES Control(M.2)   | Enabled <b>[Default]</b> , |                         |

## 3.6.3.2 South Bridge

|                                    | Aptio Setup U1<br>Chipset | ility – Copyr: | ight (C) 20 | 012 American  | Megatrends, Inc.                                                                                                    |
|------------------------------------|---------------------------|----------------|-------------|---------------|----------------------------------------------------------------------------------------------------|
| South Bridge                       |                           |                |             |               | USB Configuration Parameters                                                                                                    |
| ▶ USB Configura<br>▶ HDAC Configur | tion<br>ation             |                |             |               |                                                                                                    |
|                                    |                           |                |             |               | <pre>++: Select Screen 11: Select Item Enter: Select +/-: Change Opt. F1: General Help F2: Previous Values F3: Optimized Defaults F4: Save &amp; Exit ESC: Exit</pre> |
|                                    | Version 2.15.             | 1236. Copyrig  | ht (C) 2012 | 2 American Me | gatrends, Inc.                                                                                                    |

## 3.6.3.2.1 USB Configuration

| A                | otio Setup Ut.<br>Chipset | ility – Copyright  | (C) 2012 American | Megatrends,                                                                                                    | Inc.                                                                                                    |
|------------------|---------------------------|--------------------|-------------------|----------------------------------------------------------------------------------------------------|----------------------------------------------------------------------------------------------------|
| USB Configuratio | on                        |                    |                   | USB Mode Sel                                                                                                    | ect                                                                                                    |
| USB Mode Select  |                           | [Mode 2]           |                   | Mode 1:EHCI<br>Mode 2:EHCI<br>Mode 3:xHCI<br>(USB2.0 devi<br>controlled b<br>P7"P9 contro<br>++: Select 3<br>fl: Select 1<br>Enter: Selec<br>+/-: Change<br>F1: General<br>F2: Previous<br>F3: Optimize<br>F4: Save & E<br>ESC: Exit | only mode<br>and xHCI mode<br>only mode<br>and xHCI mode<br>ce on P1°P6<br>y EHCI and on<br>illed by xHCI)<br>creen<br>item<br>it<br>Opt.<br>Help<br>: Values<br>d Defaults<br>xit |
|                  | Version 2.15.             | 1236, Conuright (C | ) 2012 American M | egatrends. Tr                                                                                                    | IC .                                                                                                    |

| Item            | Option                                                | Description                                                                                                    |
|-----------------|-------------------------------------------------------|----------------------------------------------------------------------------------------------------|
| USB Mode Select | Mode 1<br>Mode 2 <b>[Default]</b><br>Mode 3<br>Mode 4 | USB Mode Select Mode 1:EHCI only mode<br>Mode 2:EHCI and xHCI mode Mode 3:xHCI<br>only mode Mode 4:EHCI and xHCI mode<br>(USB2.0 device on P1~P6 controlled by<br>EHCI and on P7~P9 controlled by xHCI) |

| Aptio Setup Ut<br>Chipset              | ility – Copyright (C) 2012 A | merican Megatrends, Inc.                                                                                                    |
|----------------------------------------|------------------------------|----------------------------------------------------------------------------------------------------|
| HDAC Configuration                     |                              | HDAC Control                                                                                                    |
| DnChip HDAC Device<br>AMP Gain Setting | (Enab Led)<br>(19db)         |                                                                                                    |
|                                        |                              | ++: Select Screen<br>14: Select Item<br>Enter: Select<br>+/-: Change Opt.<br>F1: General Help<br>F2: Previous Values<br>F3: Optimized Defaults<br>F4: Save & Exit<br>ESC: Exit |
|                                        |                              |                                                                                                    |

## 3.6.3.2.2 HDAC Configuration

| Item               | Option                     | Description          |
|--------------------|----------------------------|----------------------|
| OnChin HDAC Device | Disabled                   | HDAC Control         |
| Onomp nDAG Device  | Enabled <b>[Default]</b> , |                      |
| AMP Gain Setting   | 11db                       |                      |
|                    | 14db                       | Salast AND Cain dh   |
|                    | 19db <b>[Default]</b> ,    | Select AIVIP Gain db |
|                    | 25db                       |                      |

## 3.6.4 Boot

| Aptio Setup Util<br>Main Advanced Chipset Boot                     | ity – Copyright (C) 2012 American<br>Security Save & Exit | n Megatrends, Inc.                                                                                                    |
|--------------------------------------------------------------------|-----------------------------------------------------------|----------------------------------------------------------------------------------------------------|
| Boot Configuration<br>Setup Prompt Timeout<br>Bootup NumLock State | 5<br>[0n]                                                 | Number of seconds to wait for<br>setup activation key.<br>65535(0xFFFF) means indefinite<br>waiting                                                                            |
| Quiet Boot                                                         | [Disabled]                                                | werting.                                                                                                    |
| Boot Option Priorities                                             |                                                           |                                                                                                    |
| Boot Option #1                                                     | [UEFI: JetFlashTrans]                                     |                                                                                                    |
| Boot Option #2                                                     | [UEFI: JetFlashTrans]                                     |                                                                                                    |
| <ul> <li>CSM16 Parameters</li> <li>CSM parameters</li> </ul>       |                                                           | ++: Select Screen<br>11: Select Item<br>Enter: Select<br>+/-: Change Opt.<br>F1: General Help<br>F2: Previous Values<br>F3: Optimized Defaults<br>F4: Save & Exit<br>ESC: Exit |
| Version 2.15.12                                                    | 36. Copyright (C) 2012 American M                         | legatrends, Inc.                                                                                                    |

#### **BMX-T526**

| Item                 | Option                                     | Description                                                                                 |
|----------------------|--------------------------------------------|---------------------------------------------------------------------------------------------|
| Setup Prompt Timeout | 5                                          | Number of seconds to wait for setup activation key. 65535(0xFFFF) means indefinite waiting. |
| Bootup NumLock State | On <b>[Default]</b><br>Off                 | Select the Keyboard NumLock state                                                           |
| Qulet Boot           | Disabled <b>[Default]</b><br>Enabled       | Enables or disables Quiet Boot Option                                                       |
| Boot Option #1       | Set the system boot order.                 |                                                                                             |
| CSM parameters       | OpROM execution, boot options filter, etc. |                                                                                             |

## 3.6.4.1 CSM16 Parameters

| Aptio Setup Uti<br><mark>Boo</mark> | lity – Copyright (C) 2012 Ameri<br>t | ican Megatrends, Inc.                                      |
|-------------------------------------|--------------------------------------|------------------------------------------------------------|
| CSM16 Parameters                    |                                      | UPON REQUEST - GA20 can be<br>disabled using BIOS services |
| CSM16 Module Version                | 07.70                                | ALWAYS – do not allow<br>disabling GA20; this option is    |
| GateA20 Active                      |                                      | useful when any RT code is                                 |
| Option ROM Messages                 | [Force BIOS]                         | executed above 1MB.                                        |
|                                     |                                      |                                                            |
|                                     |                                      | ++: Select Screen                                          |
|                                     |                                      | 14: Select Item                                            |
|                                     |                                      | +/-: Change Opt.                                           |
|                                     |                                      | F1: General Help                                           |
|                                     |                                      | F3: Optimized Defaults                                     |
|                                     |                                      | F4: Save & Exit                                            |
|                                     |                                      | ESU: EXIT                                                  |
|                                     |                                      |                                                            |
|                                     |                                      |                                                            |
| Version 2.15.1                      | 236. Copyright (C) 2012 America      | an Megatrends, Inc.                                        |

| Item                 | Option                | Description                                     |
|----------------------|-----------------------|-------------------------------------------------|
|                      |                       | UPON REQUEST- GA20 can be disabled using        |
| Gate A20 Active      | Upon Request[Default] | BIOS services. ALWAYS - do not allow disbling   |
| GaleA20 Active       | Always                | GA20; this option is useful when any RT code is |
|                      |                       | executed above 1MB.                             |
| Option BOM Massages  | Force BIOS[Default]   | Sat display made for Option POM                 |
| Option ROM Messages  | Keep Current          | Set display mode for Option ROM                 |
|                      |                       | BIOS reaction on INT19 trapping by Option ROM:  |
| INT10 Trop Booponoo  | Immediate[Default]    | IMMEDIATE - execute the trap right away;        |
| IN 119 Trap Response | Postponed             | POSTPONED - execute the trap during legacy      |
|                      |                       | boot.                                           |

## 3.6.4.2 CSM Parameters

| Aptio Setup Utility – (<br><mark>Boot</mark>                                                                                                    | Copyright (C) 2012 American                                                                         | Megatrends, Inc.                                                                                                    |
|----------------------------------------------------------------------------------------------------|----------------------------------------------------------------------------------------------------|----------------------------------------------------------------------------------------------------|
| CSM Parameters                                                                                                    |                                                                                                    | This option controls if CSM<br>will be launched                                                                                                    |
| Launch CSM<br>Boot option filter<br>Launch PXE OpROM policy<br>Launch Storage OpROM policy<br>Launch Video OpROM policy<br>Other PCI device ROM priority | [Enabled]<br>[UEFI and Legacy]<br>[Do not launch]<br>[Legacy only]<br>[Legacy only]<br>[UEFI OpROM] | ++: Select Screen                                                                                                    |
|                                                                                                    |                                                                                                    | <pre>++: Select Screen 14: Select Item Enter: Select +/-: Change Opt. F1: General Help F2: Previous Values F3: Optimized Defaults F4: Save &amp; Exit ESC: Exit</pre> |

| Item                                         | Option                         | Description                                  |
|----------------------------------------------|--------------------------------|----------------------------------------------|
| Launch CSM                                   | Disabled                       | This option controls if CSM will be launched |
|                                              | Enabled <b>[Default]</b>       | ·····                                        |
|                                              | UEFI and Legacy[Default]       | This option controls what devices system can |
| Boot option filter                           | Legacy only                    | host to                                      |
|                                              | UEFI only                      |                                              |
| Launch PXE OpROM                             | Do not launch <b>[Default]</b> | Controls the execution of UEFI and Legacy    |
| policy                                       | Legacy only                    | PXE OPROM                                    |
| Launch Storage OpROM                         | UEFI only                      | Controls the execution of UEFI and Legacy    |
| policy                                       | Legacy only <b>[Default]</b>   | Storage OpROM                                |
| Launch Video OpROM                           | UEFI only                      | Controls the execution of UEFI and Legacy    |
| policy                                       | Legacy only <b>[Default]</b>   | Video OpROM                                  |
| Other DCI device DOM                         |                                | For PCI devices other than Network, Mass     |
| priority DEFI OPROM[Default]<br>Legacy OpROM |                                | storage or Video defines which OpROM to      |
|                                              | launch                         |                                              |

#### 3.6.5 Security

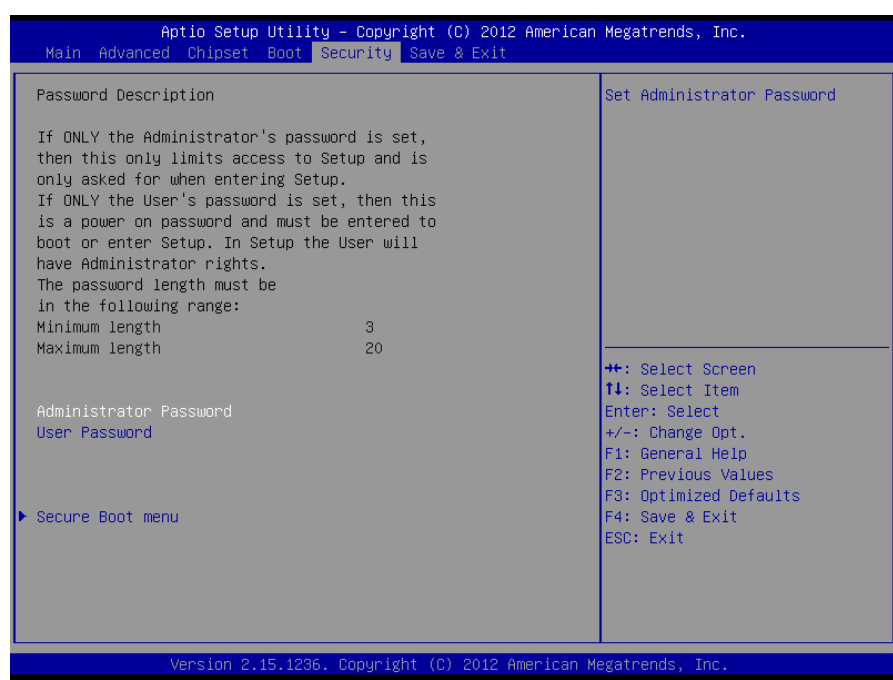

#### Administrator Password

Set setup Administrator Password

#### User Password

Set User Password

#### 3.6.5.1 Secure Boot menu

| Aptio Setup Ut.                                                    | ility – Copyright (C) 2012 An<br>Security | merican Megatrends, Inc.      |
|--------------------------------------------------------------------|-------------------------------------------|-------------------------------|
|                                                                    |                                           | Secure Boot flow control.     |
| Platform Mode                                                      | Setup                                     | Secure Boot can be enabled    |
| Secure Boot                                                        | Disabled                                  | only when 1.Platform Key(PK)  |
| Oracina Brat Oratural                                              |                                           | is enrolled and Platform is   |
| Secure Boot Control                                                | [Euspied]                                 | 2 CSM function is disabled in |
| Secure Boot Mode                                                   | [Standard]                                | Setup                         |
| <ul> <li>Image Execution Policy</li> <li>Key Management</li> </ul> |                                           |                               |
|                                                                    |                                           |                               |
|                                                                    |                                           |                               |
|                                                                    |                                           |                               |
|                                                                    |                                           | ++: Select Screen             |
|                                                                    |                                           | T4: Select Item               |
|                                                                    |                                           | +/-: Change Ont               |
|                                                                    |                                           | F1: General Help              |
|                                                                    |                                           | F2: Previous Values           |
|                                                                    |                                           | F3: Optimized Defaults        |
|                                                                    |                                           | F4: Save & Exit               |
|                                                                    |                                           | LOG. EXIL                     |
|                                                                    |                                           |                               |
|                                                                    |                                           |                               |
|                                                                    |                                           |                               |
| Version 2.15.1                                                     | 1236. Copunight (C) 2012 Amer             | rican Megatrends. Inc.        |

| Item                | Option            | Description                                      |
|---------------------|-------------------|--------------------------------------------------|
|                     |                   | Secure Boot flow control. Secure Boot can be     |
|                     | Disabled          | enabled only when 1.Platform Key(PK) is enrolled |
| Secure Boot Control | Enabled[Default], | and Platform is operating in User mode and 2     |
|                     |                   | CSM function is disabled in Setup                |
|                     |                   | Secure Boot mode selector. 'Custom' Mode         |
| Secure Boot Mode    | Standard[Default] | allows for more flexibility changing Image       |
|                     | Custom            | Execution policy and Secure Boot Key             |
|                     |                   | management.                                      |

#### 3.6.6 Save and exit

| Aptio Setup Utility – Copyright (C) 2012 American<br>Main Advanced Chipset Boot Security <mark>Save &amp; Exit</mark>                                          | Megatrends, Inc.                                                                                                    |
|----------------------------------------------------------------------------------------------------|----------------------------------------------------------------------------------------------------|
| Save Changes and Reset<br>Discard Changes and Reset                                                                                                    | Reset the system after saving the changes.                                                                                                    |
| Restore Defaults                                                                                                    |                                                                                                    |
| Boot Override<br>JetFlashTranscend 8GB 1100<br>UEFI: JetFlashTranscend 8GB 1100<br>UEFI: JetFlashTranscend 8GB 1100<br>Launch EFI Shell from filesystem device |                                                                                                    |
|                                                                                                    | <pre>++: Select Screen 11: Select Item Enter: Select +/-: Change Opt. F1: General Help F2: Previous Values F3: Optimized Defaults F4: Save &amp; Exit ESC: Exit</pre> |
| Version 2.15.1236. Copyright (C) 2012 American M                                                                                                    | egatrends, Inc.                                                                                                    |

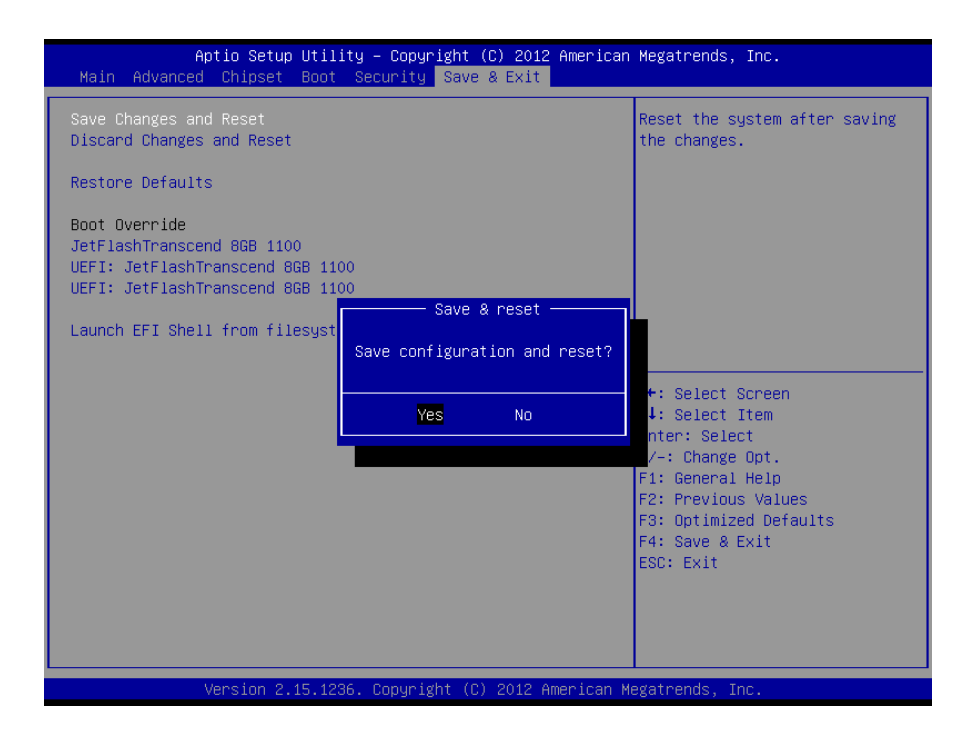

#### **BMX-T526**

## 3.6.6.1 Save Changes and Reset

Reset the system after saving the changes.

#### 3.6.6.2 Discard Changes and Reset

Reset system setup without saving any changes.

#### 3.6.6.3 Restore Defaults

Restore/Load Default values for all the setup options.

## 3.6.6.4 Launch EFI Shell from filesystem device

Attempts to Launch EFI Shell application (Shell.efi) from one of the available filesystem devices.

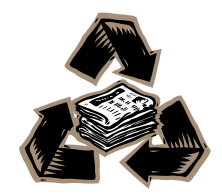